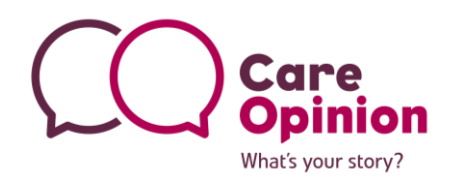

# What is an invitation link?

An invitation link is a way for you to ask for feedback about a specific service or issue. An invitation link is basically a URL link that takes the user straight to a simplified version of telling their story on Care Opinion, that is already linked to your chosen service.

An invitation link also gives you the option to generate a QR code and you can also link an external survey to it.

For example, you may wish to gather feedback about a diabetes outpatient clinic. You can create an invitation link for this specific service. This means that when the link is used, the diabetes outpatient clinic will already be linked to the person's story.

You can also add tags to an invitation link. So using the example above, you could add the tag 'Diabetes' to the invitation link. Every story shared when using the link will then automatically be tagged with 'diabetes'. This can make it easier for you to search and report on the stories at a later date.

An invitation link looks like this:

https://www.careopinion.ie/invitationlinks/3

You can also hyperlink it, like this:

We'd love to hear your feedback, click here to share your story with Care Opinion

# How can I use an Invitation Link?

Invitation links can be added to most correspondence that you have with patients and/or service users. Here are some ideas:

- Emails
- Texts appointment reminders etc
- Letters
- On staff email footers

## Other features of an invitation link

### **QR Codes**

Once you have created your invitation link, you will have the option to create a QR code. A QR code allows easy navigation to a pre-determined URL for anyone who has the use of a smartphone. As long as the location of the QR code is in an area with **good mobile signal/internet connection**, it can be a really useful tool. QR codes have successfully been used on posters in waiting areas for example.

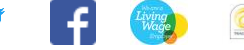

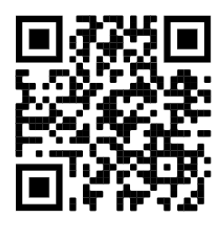

Key features:

- 1. Simple to use for authors with smartphones.
- 2. Can be used on a number of materials such as posters, leaflets, emails etc.

### Here is an example of what an invitation link will do when it's used by someone:

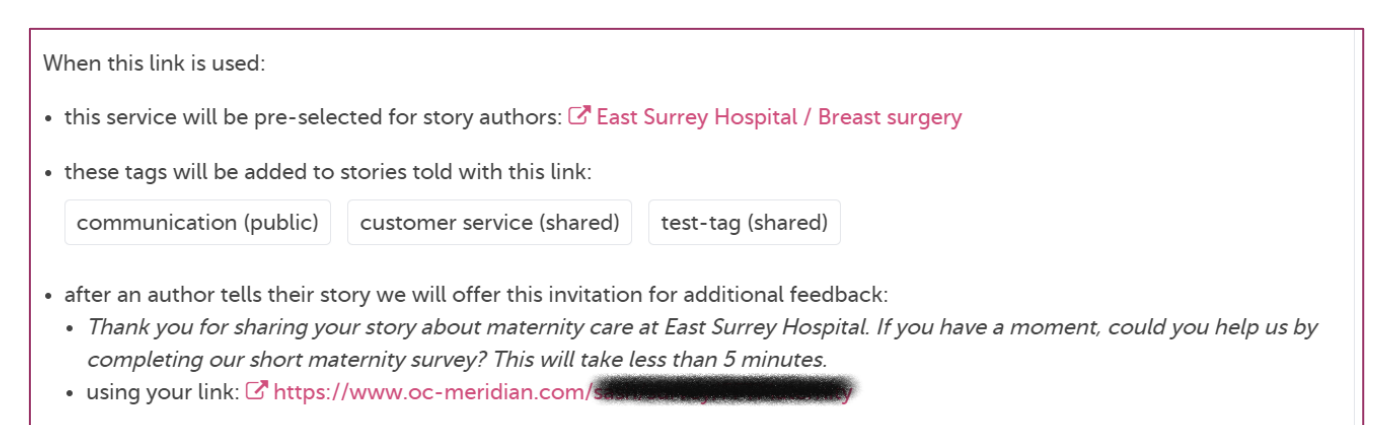

### Sounds great! But how do I create one?

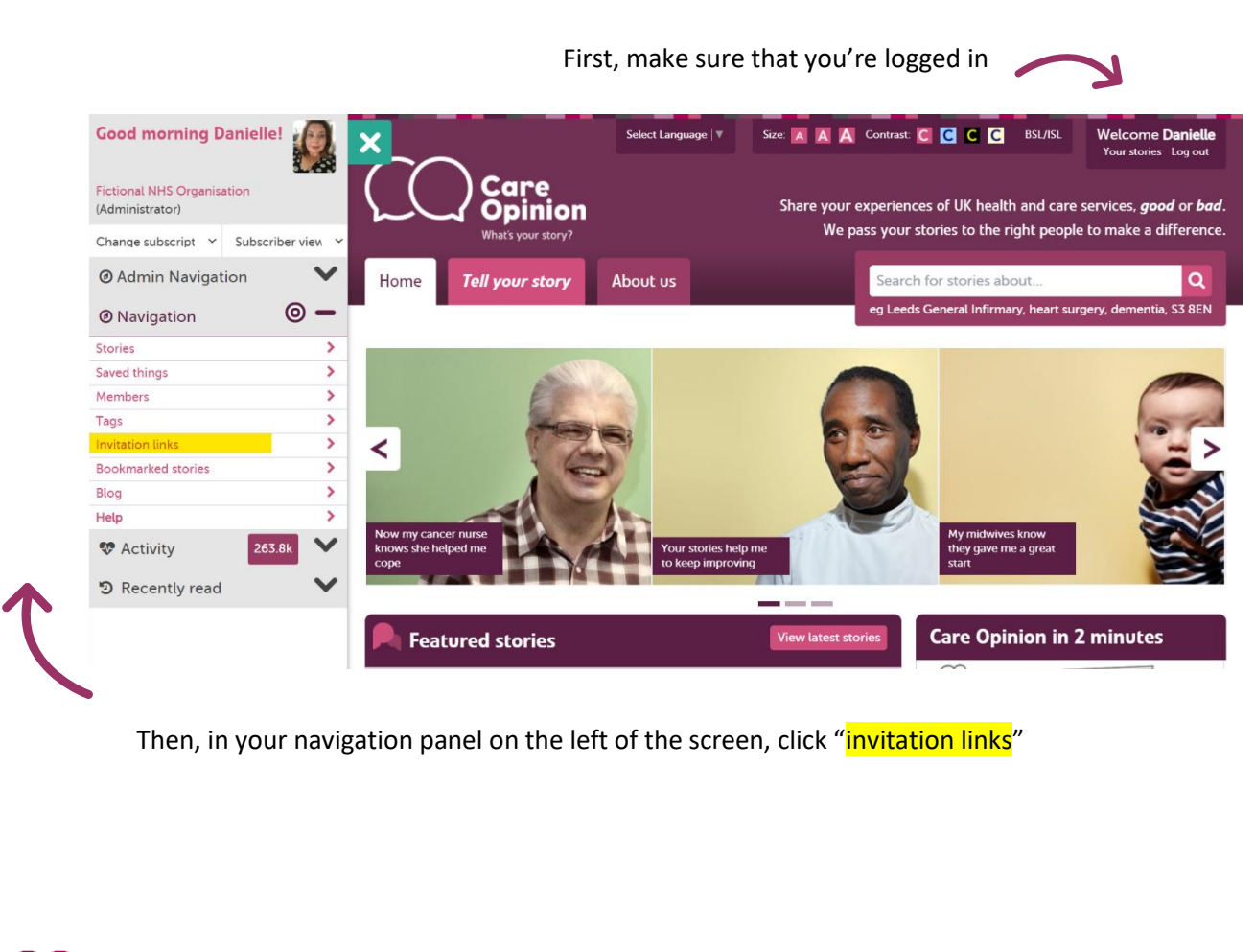

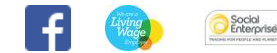

story?

You should now be looking at this page. Here is where you can find all of the invitation links that have been created previously.

| Home                                                                   | Tell your story                                                                                                    | About us             |                            | Search                           | n for stories about           | Q                                                                            |
|------------------------------------------------------------------------|----------------------------------------------------------------------------------------------------|----------------------|----------------------------|----------------------------------|-------------------------------|------------------------------------------------------------------------------|
|                                                                        |                                                                                                    |                      |                            | eg Leeds                         | s General Infirmary, heart su | rgery, dementia, S3 8EN                                                      |
|                                                                        | vitation li                                                                                                    | nks                  |                            |                                  |                               |                                                                              |
|                                                                        | Vicacioni                                                                                                    | into i               |                            |                                  |                               |                                                                              |
|                                                                        |                                                                                                    |                      |                            |                                  |                               |                                                                              |
| Create an in                                                           | nvitation link if you war                                                                                                    | t to invite feedbacl | k about a specific servic  | e, automatically ta              | ag new stories, or offer your | own online survey                                                            |
| Create an ir<br>after a story                                          | nvitation link if you war<br>y is shared.<br>nore about invitation lin                                                             | t to invite feedbacl | ck about a specific servic | e, automatically ta              | ag new stories, or offer your | own online survey                                                            |
| Create an ir<br>after a story<br>Learn m                               | nvitation link if you war<br>y is shared.<br>Iore about invitation lin                                                             | t to invite feedback | :k about a specific servic | e, automatically ta              | ng new stories, or offer your | own online survey                                                            |
| Create an ir<br>after a story<br>Learn m<br>Search by lin              | nvitation link if you war<br>y is shared.<br>Iore about invitation lin<br>Ik name, tag or service                                  | t to invite feedback | :k about a specific servic | e, automatically ta              | ng new stories, or offer your | • own online survey                                                          |
| Create an ir<br>after a story<br>Learn m<br>Search by lin              | nvitation link if you war<br>y is shared.<br>Iore about invitation lin<br>Ik name, tag or service                                  | t to invite feedback | :k about a specific servic | e, automatically ta              | ng new stories, or offer your | • own online survey<br>• New invitation link<br>• Created by                 |
| Create an ir<br>after a story<br>Learn m<br>Search by lin<br>Link name | nvitation link if you war<br>y is shared.<br>Hore about invitation lin<br>uk name, tag or service<br>e Descrip<br>unge Use this li | t to invite feedback | k about a specific servic  | e, automatically ta<br>e lounge. | Date created<br>21/07/2021    | own online survey     New invitation link     Created by     Danielle McEwan |

To create a new invitation link, click on the "+ New invitation link" button

What's your story?

Now for the exciting part, naming your invitation link! This is what will form the end section of your invitation link and will be visible to anyone who uses it. You can see below we are naming this link "district-nursing-test-link"

In the description box, give more information about when the link should be used, or any other helpful tips. You can write anything in here, it will only be visible to those in your subscription.

| Name                                                  |                     |                    |                   |                 |                      |
|-------------------------------------------------------|---------------------|--------------------|-------------------|-----------------|----------------------|
| The name will be used to create the so choose wisely! | URL for the invitat | ion. Changing th   | is after creation | will mean the c | old link will stop v |
| You can customise an invitation lin                   | after creation.     |                    |                   |                 |                      |
| district-nursing-test-link                            |                     |                    |                   |                 |                      |
| (between 3 and 60 characters, letters, no             | mbers and dashes)   |                    |                   |                 |                      |
| Description                                           |                     |                    |                   |                 |                      |
| The description will be shown to ot                   | ner members in yo   | ur subscription to | describe how it   | should be use   | d.                   |
| Use this link to collect feedback a                   | out the district nu | rsing service.     |                   |                 |                      |
|                                                       |                     | 5                  |                   |                 |                      |
|                                                       |                     |                    |                   |                 |                      |
| (max 400 characters)                                  |                     |                    |                   |                 |                      |
|                                                       |                     |                    |                   |                 | _                    |
|                                                       |                     |                    |                   |                 | +                    |
|                                                       |                     |                    |                   |                 |                      |
|                                                       |                     |                    |                   |                 |                      |

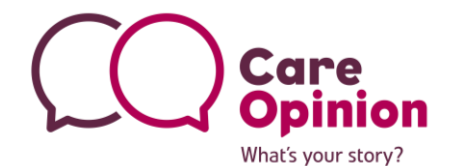

Almost there! You have now created an invitation link! However, we still need to link a service to it. You can see from the warning message that some actions are still required.

We are going to start by clicking the "service to receive feedback", highlighted below in yellow. You can now select up to 12 services per invitation link.

| Overview                                        |                                         |                                    |                   |         |
|-------------------------------------------------|-----------------------------------------|------------------------------------|-------------------|---------|
| Use this link to collect feedback               | about the district nursing service.     |                                    |                   |         |
| This link doesn't have any a                    | udditional actions. You can add actio   | ns to the link in the edit section | below.            |         |
| 🚀 Using your link                               |                                         |                                    |                   |         |
| You can use your link to invite feed            | lback via our "tell your story" page, a | kiosk page, or a widget on your    | own site.         |         |
| For each of these, find the link you            | need, or download a QR code, belo       | w.                                 |                   |         |
| Fell your story                                 |                                         |                                    |                   |         |
| ► Kiosk                                         |                                         |                                    |                   |         |
| ► Widget                                        |                                         |                                    |                   |         |
| 🖋 Edit                                          |                                         |                                    |                   |         |
| ► Name                                          |                                         |                                    |                   |         |
| <ul> <li>Description</li> </ul>                 |                                         |                                    |                   |         |
| <ul> <li>Service to receive feedback</li> </ul> |                                         |                                    |                   |         |
| ► Tags                                          |                                         |                                    |                   |         |
| <ul> <li>Your survey or consultation</li> </ul> |                                         |                                    |                   |         |
|                                                 |                                         |                                    | Celete invitation | on lint |
|                                                 |                                         |                                    |                   |         |

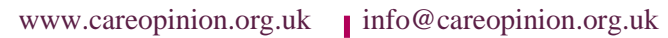

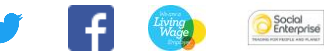

Type the name of your service in the <mark>"search for a service"</mark> box. A drop down menu with green + will then appear, like below:

What's your story?

Social Enterprise

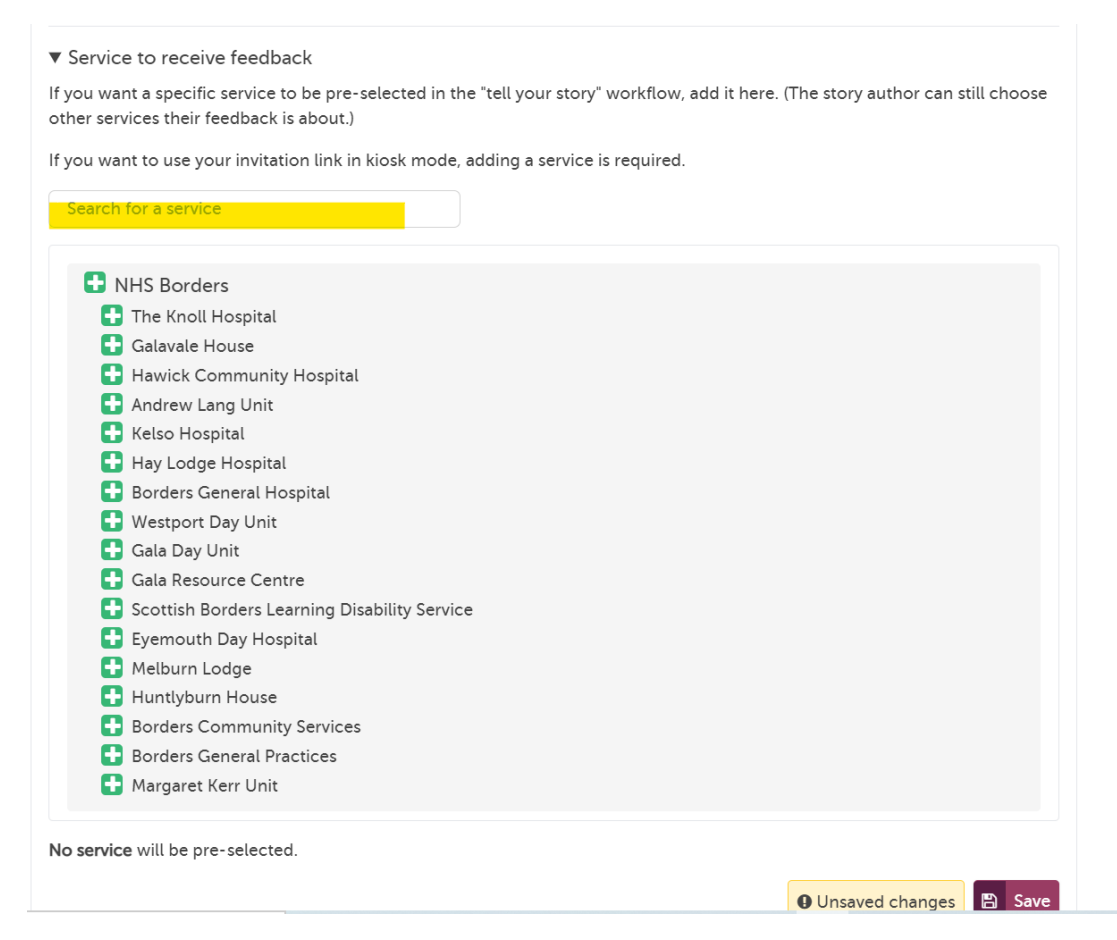

Click on the TITLE of the service to move further down the tree. Once you are happy that you have the right service, click the green +.

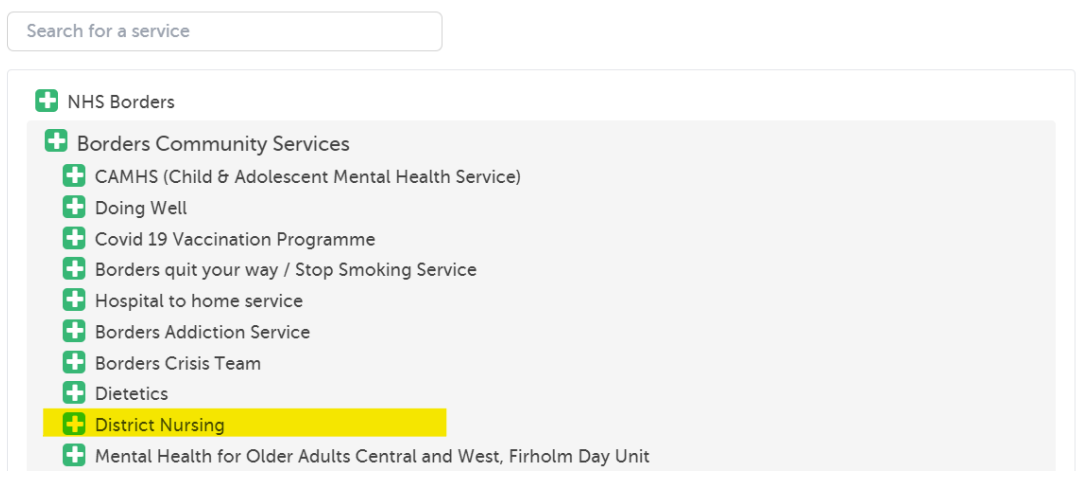

In this case, we've chosen the district nursing service.

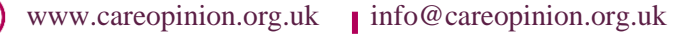

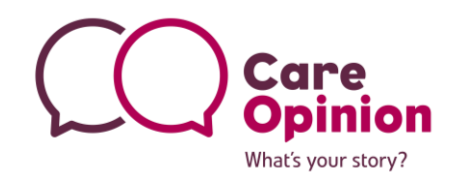

Remember to click the

🖹 Save

button before moving on!

Once saved, the service(s) will be listed separately under the drop box:

| Je Edit                                                                                                    |
|----------------------------------------------------------------------------------------------------|
| ▶ Name                                                                                                    |
| ▶ Description                                                                                                    |
| ▼ Service to receive feedback                                                                                                    |
| If you want a specific service to be pre-selected in the "tell your story" workflow, add it here. (The story author can still choose other services their feedback is about.) |
| If you want to use your invitation link in kiosk mode, adding a service is required.                                                                                          |
| Search for a service                                                                                                    |
| Borders Community Services / District Nursing will be pre-selected. 🗙 Remove                                                                                                  |
| 🖺 Save                                                                                                    |
| ▶ Tags                                                                                                    |
| <ul> <li>Your survey or consultation</li> </ul>                                                                                                    |
| <b>X</b> Delete invitation link                                                                                                    |

Great work! You can now see that the invitation link will automatically tag stories to the district nursing team.

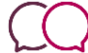

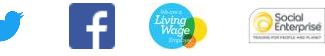

# Adding tags

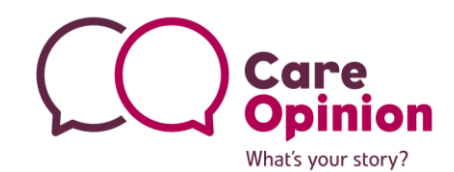

Click on the "tags" heading next, and start to add any tags you'd like to automatically link to stories. You can add as little or as many as you'd like.

| Service to receive feedback                                                                                                    |
|----------------------------------------------------------------------------------------------------|
| Tags                                                                                                    |
| you want stories told with this link to have tags added automatically, add the tags here.                                                                                                    |
| our tags can be added either as public tags (everyone can see) or as shared tags (only your subscription members can see).                                                                                                    |
| district nurses Shared 🗹 🗙 district nursing team Shared 🗸 🗙                                                                                                    |
| p to 50 characters)                                                                                                    |
| 🖹 Save                                                                                                    |
| Your survey or consultation                                                                                                    |
| × Delete invitation link                                                                                                    |
|                                                                                                    |
| ا finished, remember to click the 🕒 Save button!                                                                                                    |
|                                                                                                    |
| ng a survey                                                                                                    |
| nay have a senarate survey you are carrying out about the same service, and would like to liv                                                                                                    |
| o your invitation link. You can do this here. After the author has shared their story, the site y                                                                                                    |
| them to complete the survey, you can personalise the message that will be shown below:                                                                                                    |
| aur survey or consultation                                                                                                    |
| a survey or consultation                                                                                                    |
| xample, you could add an invitation to complete an online survey or respond to an online consultation.                                                                                                    |
| ation text                                                                                                    |
| nvitation will be shown to an author after they submit their story                                                                                                    |
| nk you for sharing your story with Care Opinion. We'd also appreciate you completing our short survey about the District                                                                                                    |
| sind learn this should take less than 5 minutes                                                                                                    |
|                                                                                                    |
| 400 characters)                                                                                                    |
| 400 characters)                                                                                                    |
| 400 characters)  y link author accepts your invitation, we will direct them to this link                                                                                                    |
| A00 characters)  y link author accepts your invitation, we will direct them to this link  https://example.nhs.uk/patient-survey/inpatients                                                                                                    |
| All g Fean, the should take too mark of marked.<br>A 400 characters)<br><b>ey link</b><br>author accepts your invitation, we will direct them to this link<br>https://example.nhs.uk/patient-survey/inpatients<br>400 characters)                               |
| All g reany the should late less man of market.<br>(400 characters)<br>ey link<br>author accepts your invitation, we will direct them to this link<br>. https://example.nhs.uk/patient-survey/inpatients<br>400 characters)<br>(Dusaved changes)                |
| All g reany the should rate too mark of market.<br>(400 characters)<br><b>ay link</b><br>• author accepts your invitation, we will direct them to this link<br>https://example.nhs.uk/patient-survey/inpatients<br>400 characters)<br>(Insaved changes)<br>Save |
|                                                                                                    |

# Care Opinion What's your story?

# Adding the Care Opinion Bear theme

You can now add the Care Opinion Bear theme to your invitation link.

This can work really well when trying to engage children and young people.

We plan to add more themes in the future...so watch this space! Here is how to add the Bear theme to your link:

|                                        | Edit your link                                                                                                    |
|----------------------------------------|----------------------------------------------------------------------------------------------------|
|                                        | ► Name                                                                                                    |
|                                        | ► Description                                                                                                    |
|                                        | ► Welcome and feedback focus                                                                                                    |
|                                        | ► Service(s) to receive feedback                                                                                                    |
| Onen the 'Theme' drawer and select     | ► Tags                                                                                                    |
| Bear' from the drop                    | Invite additional feedback                                                                                                    |
| down menu.                             | Theme You can select a theme for authors using this invitation link. We will be adding more themes in the future                                                                                                    |
| Remember to save your change!          | Bear     Bear       Bear     Bear                                                                                                    |
|                                        | Save ① Unsaved changes                                                                                                    |
|                                        | ► Transfer ownership                                                                                                    |
|                                        |                                                                                                    |
|                                        | Yourstony & About you & Services & Taos & Sir                                                                                                    |
|                                        |                                                                                                    |
|                                        | Open draft Discard                                                                                                    |
|                                        | Care Opinion says:                                                                                                    |
|                                        | We would like to hear about your recent experience of care.                                                                                                    |
|                                        |                                                                                                    |
|                                        | what s your story?                                                                                                    |
| Here is what people will see when the  | ey use your                                                                                                    |
| invitation link, when you select the B | ear theme                                                                                                    |
|                                        | Has someone helped you feel better when you were sick or needed care                                                                                                    |
|                                        | recently? Maybe a doctor, nurse, or someone special? I'm here to hear all abou<br>it!                                                                                                    |
|                                        | Sharing your experience can help others feel brave and strong. It can make<br>things better for everyone.                                                                                                    |
|                                        | tou can say wmy you needed to be looked after and wnere you nad to go. Tou<br>can say what you liked and what you did not like!<br>Please don't put your real name in your story. Ask a grown up to help if you are                                                                                                 |
|                                        |                                                                                                    |
|                                        | What will happen to my story?                                                                                                    |
|                                        | What will happen to my story?<br>We will publish it on this site, if we can, so everyone can read it. Then we will<br>tell the service about your story, and they might reply. Visit the children and<br>young people help page for more information                                                                |
|                                        | What will happen to my story?<br>We will publish it on this site, if we can, so everyone can read it. Then we will<br>tell the service about your story, and they might reply. Visit the children and<br>young people help page for more information.<br>Don't wory: we never share your name or email with anyone. |

# Sharing your invitation link

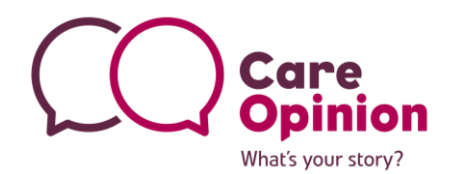

Congratulations! You should now have successfully created an invitation link! Now you can start sharing the link to generate more feedback.

#### Using your link

You can use your link to invite feedback via our "tell your story" page, a kiosk page, or a widget on your own site.

For each of these, find the link you need, or download a QR code, below.

- Tell your story
- Kiosk
- Widget

Visit the "using your link" section. You will see that you have 3 options:

- Tell your story here you can generate a QR code or copy the link to share
- Kiosk here you can find a kiosk link for use with ipads etc
- Widget code to add our "tell your story" widget to your own website

# 🚀 Using your link

You can use your link to invite feedback via our "tell your story" page, a kiosk page, or a widget on your own site.

For each of these, find the link you need, or download a QR code, below.

Tell your story

Use this link or QR code to invite feedback via the "tell your story" page on Care Opinion.

https://www.careopinion.org.uk/799/district-nursing-test-link

- Kiosk
- ▶ Widget

Use the buttons at the side to either copy your link, or generate a QR code. The site will give you a choice of QR code sizes which it will then download for you to use.

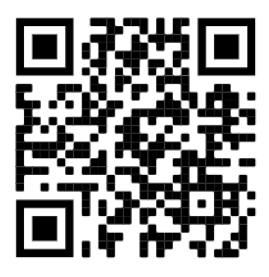

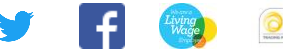

You can scroll up to the top of the page at any time to check the details of your invitation link:

| district-nursing-test-link                                                                                                    | ☑ <sup>■</sup> View stories | 🖋 Edit |
|----------------------------------------------------------------------------------------------------|-----------------------------|--------|
| Dverview                                                                                                    |                             |        |
| Use this link to generate feedback about the district nursing service.                                                                                   |                             |        |
| <ul> <li>When this link is used:</li> <li>this service will be pre-selected for story authors:  Borders Community Services / District Nursing</li> </ul> |                             |        |
| • these tags will be added to stories told with this link:                                                                                               |                             |        |
| district nurses (shared) district nursing team (shared)                                                                                                  |                             |        |
|                                                                                                    |                             |        |

### Checking existing links, searching for stories and making changes

You can access existing invitation links from the navigation menu on the left hand side once you login.

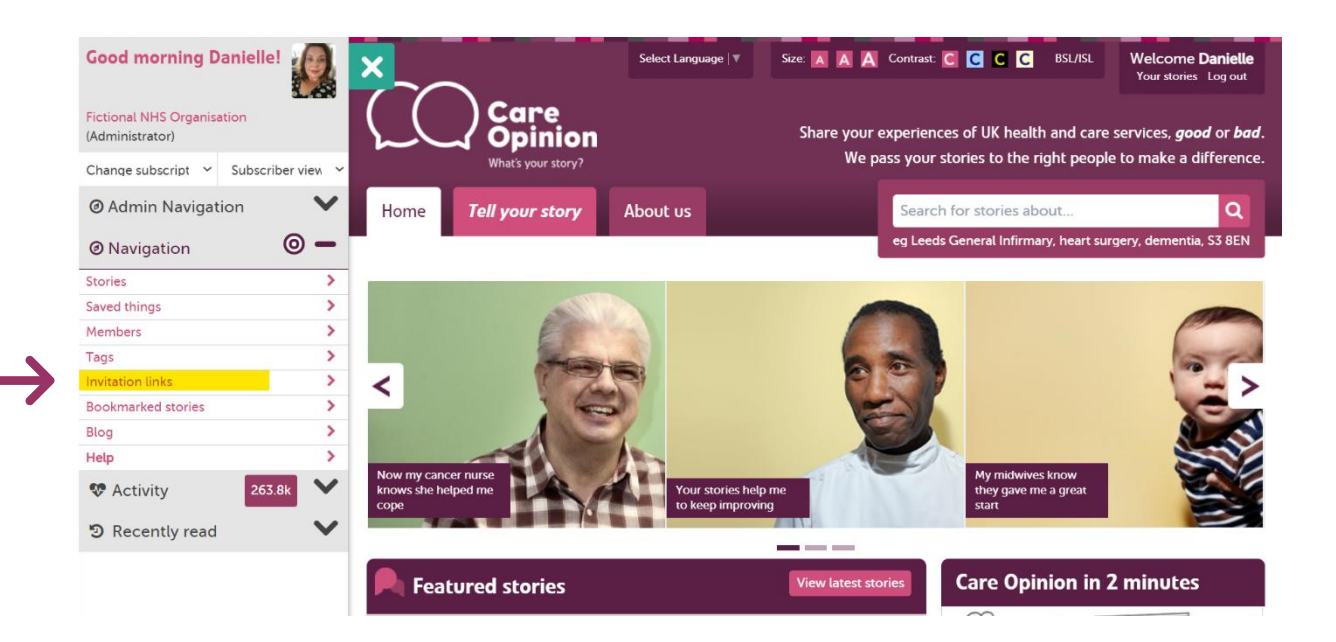

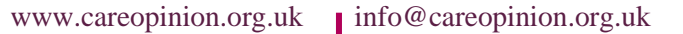

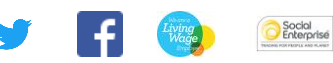

What's your story?

We have added a range of filters to help you find your existing invitation links:

| Cearn more about invitation links Search   Q Q More filters     More filters     Name Description     Name, tag or description Private to me     Owner   Search for a member   ✓   Link behaviour     Has tag(s)   Tag contains   Services count   Service   Service   Service                                                                                                    | Create an invitation lin<br>online survey after a st | k if you want to invite feed<br>ory is shared. | lback about a specific se | rvice, automatically | ag new sto | ries, or offer | your own  |
|----------------------------------------------------------------------------------------------------|------------------------------------------------------|------------------------------------------------|---------------------------|----------------------|------------|----------------|-----------|
| Search Q Q More filters   More filters     Name   Description   Name, tag or description   Private to me     Private to me     Private to me     Private to me     Private to me     Private to me     Private to me     Private to me     Private to me     Private to me     Private to me     Private to me     Private to me     Private to me     Private to me     Private to me Private to me <                                                                                                    | (i) Learn more about i                               | invitation links                               |                           |                      | +          | New invita     | tion link |
| More filters     Name   Description   Name, tag or description   Private to me       Private to me         Private to me     Private to me     Private to me     Private to me     Private to me     Private to me     Private to me     Private to me     Private to me     Private to me                                                                                                    | Search                                               | Q Q More filters                               |                           |                      |            |                |           |
| Name     Description     Name, tag or description     Private to me       Owner          Search for a member <ul> <li>Link behaviour</li> <li> </li> <li>Exercise count</li> <li>Search for a service</li> <li> </li> <li>Search for a service</li> <li> </li> <li> </li> <li>Search for a service</li> <li> </li> <li> </li> <li< td=""><td>More filters</td><td></td><td></td><td></td><td></td><td></td><td></td></li<></ul> | More filters                                         |                                                |                           |                      |            |                |           |
| Owner     Search for a member <ul> <li>Link behaviour</li> </ul> <ul> <li>Has tag(s)</li> <li>Tag contains</li> <li>Services count</li> <li>Service</li> <li>Search for a service</li> </ul> Has tag(s) <ul> <li>Tag contains</li> <li>Services count</li> <li>Search for a service</li> <li> ×</li> </ul>                                                                                                    | Name                                                 | Description                                    | Name, tag or des          | scription Private to | ome        |                |           |
| Owner         Search for a member         Link behaviour         Has tag(s)       Tag contains         Services count       Service         Theme          Search for a service                                                                                                    |                                                      |                                                |                           |                      | ~          |                |           |
| <ul> <li>✓ Link behaviour</li> <li>Has tag(s) Tag contains Services count Service Theme</li> <li> ✓ Search for a service ✓</li> </ul>                                                                                                    | Owner                                                |                                                |                           |                      |            |                |           |
| Link behaviour     Tag contains     Services count     Service     Theme          Search for a service                                                                                                    | Search for a member                                  | 1                                              |                           |                      |            |                |           |
| Has tag(s)     Tag contains     Services count     Service     Theme           Search for a service                                                                                                    | ✓ Link behaviour                                     |                                                |                           |                      |            |                |           |
| V Search for a service V                                                                                                    | Has tag(s)                                           | Tag contains                                   | Services count            | Service              | 1          | Theme          |           |
|                                                                                                    | ~                                                    |                                                | ~                         | Search for a serv    | vice       |                | ~         |
|                                                                                                    | Some focus text                                      | ~                                              |                           |                      |            |                |           |
| Some focus text                                                                                                    |                                                      |                                                |                           |                      |            |                |           |

on

O

What's your story?

From here you can click on the chosen link name to make amendments or see stories that have been submitted using the link.

|             | Create an invit<br>online survey a | ation link if you want to invit<br>after a story is shared. | e feedback about a specific service | e, automatically tag new | stories, or offer   | your own          |
|-------------|------------------------------------|-------------------------------------------------------------|-------------------------------------|--------------------------|---------------------|-------------------|
|             | (j) Learn mor                      | e about invitation links                                    |                                     |                          | + New invita        | tion link         |
|             | test                               | Q Link mentio                                               | ns 'test' × Q More filters          |                          |                     |                   |
|             | 6 invitation l                     | inks, displaying 1 - 6                                      |                                     |                          |                     |                   |
|             | Link name                          | Description                                                 |                                     | Owner                    | Created             | Stories<br>told   |
| <b>&gt;</b> | test                               | test                                                        |                                     | Tracy<br>Molloy          | 13/11/2024          | 0                 |
| lf y        | ou have any                        | questions, please asl                                       | k! We're here to help. Yo           | u can also head o        | ver to our <u>'</u> | <u>Subscriber</u> |
| <u>kno</u>  | ow how' page                       | to get more help w                                          | th managing your subscr             | iption and the fe        | atures of th        | e site.           |
|             |                                    |                                                             | The Care Opinion Tea                | im                       |                     |                   |